# 1С-Битрикс: Управление сайтом ASP.NET

Руководство по локализации продукта

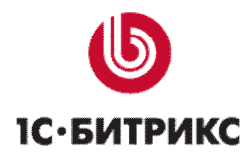

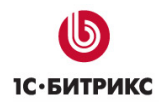

# Содержание:

| Введение | )                    | 3  |
|----------|----------------------|----|
| Глава 1. | Выгрузка локализации | 4  |
| Экспорт  | ЛОКАЛИЗАЦИИ          | 4  |
| Глава 2. | Локализация          | 7  |
| Глава 3. | Импорт локализации   | 9  |
| Заключен | ие                   | 11 |

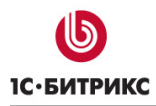

# Введение

Руководство предназначено для администраторов системы *"1С-Битрикс: Управление сайтом ASP.NET ".* В документе рассматриваются процедуры, необходимые для локализации продукта.

Если у вас возникнут вопросы по процессу локализации продукта, вы можете обратиться в службу **Технической поддержки** компании "1С-Битрикс" (<u>http://dev.1c-bitrix.ru/support/</u>).

# Глава 1. Выгрузка локализации

Вся локализация хранится в XML-файлах с расширением **\*.lang**. Каждому **\*.aspx** или **\*.ascx** файлу в продукте соответствует файл **\*.lang**. Кроме того, могут быть дополнительные файлы **\*.lang**, которые используются во внутренних механизмах продукта.

Местоположение \*.lang файлов повторяет структуру местоположения локализуемых страниц, добавляя подпапку lang/<название\_языка>. Папки lang/<название\_языка> обычно располагаются:

- в папке компонента;
- в папке шаблона;
- в папке с набираемыми свойствами;
- в папке модуля для внутренних **API**;
- в папке bitrix для всех остальных файлов.

Локализация продукта происходит при помощи специальной программы **BitDotNet Refactor**, которая позволяет выделить локальные фразы из страниц и заменить их на вызов локализации, сохраняя фразы в соответствующие **\*.lang** файлы.

Помимо этого, программа позволяет выгрузить локализацию продукта в CSV-файлы в кодировке Юникод с разделителем в виде табуляции. Такие файлы также можно создать и/или изменить в **Microsoft Excel**.

#### Экспорт локализации

Чтобы выполнить экспорт локализуемых файлов выполните следующее:

Ø Запустите программу **BitDotNet Refactor** (<u>http://dev.1c-bitrix.ru/download/manuals/ru/aspnet/BitDotNetRefactor.rar</u>) (Рис. 1.1):

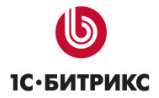

#### Компания «1С-Битрикс» Системы управления веб-проектами

Тел.: (495) 363-37-53; (4012) 51-05-64; e-mail: info@1c-bitrix.ru, http://www.1c-bitrix.ru

| 🖳 BitDotNet I | Refactor          |          |                                                                                     |                     |                 | · · · ·          |                    | - • X                |
|---------------|-------------------|----------|-------------------------------------------------------------------------------------|---------------------|-----------------|------------------|--------------------|----------------------|
| Путь к корн   | о сайта           | Имя моду | пя ({1}) V Кодировать HTML<br>Кодировать параметры се<br>V Кодировать строки в коде | ерверных тегов<br>е | Выгрузить в CSV | Загрузить из CSV | Сравнить CSV Поиск | Открыть<br>Сохранить |
| ID            | Значение ID ({0}) | Фраза    | Т                                                                                   | Гип Шабло           | н замены        |                  | _                  |                      |
|               |                   |          |                                                                                     |                     |                 |                  |                    |                      |
|               |                   |          |                                                                                     |                     |                 |                  |                    |                      |
|               |                   |          |                                                                                     |                     |                 |                  |                    |                      |
|               |                   |          |                                                                                     |                     |                 |                  |                    |                      |
|               |                   |          |                                                                                     |                     |                 |                  |                    |                      |
|               |                   |          |                                                                                     |                     |                 |                  |                    |                      |
|               |                   |          |                                                                                     |                     |                 |                  |                    |                      |
|               |                   |          |                                                                                     |                     |                 |                  |                    |                      |
|               |                   |          |                                                                                     |                     |                 |                  |                    |                      |
|               |                   |          |                                                                                     |                     |                 |                  |                    |                      |
|               |                   |          |                                                                                     |                     |                 |                  |                    |                      |
|               |                   |          |                                                                                     |                     |                 |                  |                    |                      |
|               |                   |          |                                                                                     |                     |                 |                  |                    |                      |
|               |                   |          |                                                                                     |                     |                 |                  |                    |                      |
|               |                   |          |                                                                                     |                     |                 |                  |                    |                      |
|               |                   |          |                                                                                     |                     |                 |                  |                    |                      |

#### Puc. 1.1 BitDotNet Refactor

Ø В поле Путь к корню сайта укажите путь к корню вашего сайта (Рис. 1.2):

| 🚽 BitD       | otNet R                                       | Refactor                                |       |            |
|--------------|-----------------------------------------------|-----------------------------------------|-------|------------|
| Путь<br>С:\Р | <mark>к корнк</mark><br><sup>9</sup> rogram F | о сайта<br>iiles\1C-Bitrix ASP.NET\web\ |       | Имя модуля |
|              | ID                                            | Значение ID ({0})                       | Фраза |            |

Рис. 1.2 Путь к корню сайта

- Ø Нажмите кнопку Выгрузить в CSV.
- Ø В открывшемся окне укажите папку внутри сайта, для которой необходимо выгрузить локализацию (Рис. 1.3):

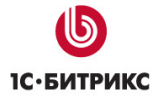

| Обзор папок                                                         | x  |
|---------------------------------------------------------------------|----|
| Выберите папку для которой необходимо<br>экспортировать локализацию |    |
| > 🖟 AppServ                                                         | *  |
| 📔 images                                                            |    |
| Inetpub                                                             |    |
| PerfLogs                                                            |    |
| 4 퉬 Program Files                                                   |    |
| 4 🍌 1C-Bitrix ASP.NET                                               |    |
| ⊿ 🔐 web                                                             |    |
| 🌗 bin                                                               | -  |
| <                                                                   | •  |
| ОК Отме                                                             | на |

Рис. 1.3 Выбор пути для локализации

▲ Примечание: если необходимо выгрузить локализацию всего продукта, то укажите путь к корню вашего сайта (путь, заданный раннее в поле Путь к корню сайта).

- Ø Нажмите кнопку OK.
- Ø Сохраните CSV-файла, задав ему произвольное имя (например, localization.csv).

По завершению сбора данных программа выдаст сообщение об успешном экспорте (Рис. 1.4):

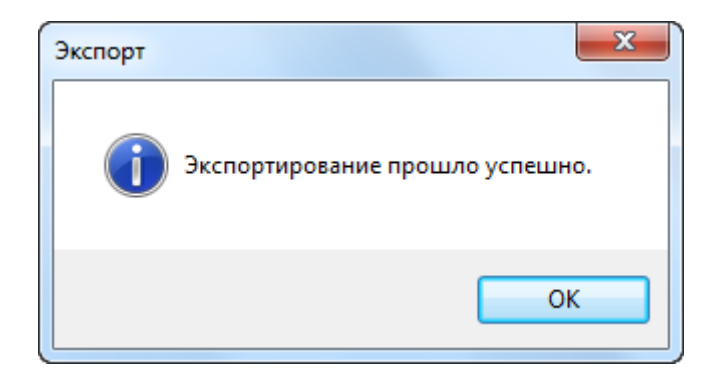

Рис. 1.4 Сообщение об успешном экспорте

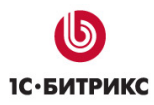

# Глава 2. Локализация

Полученный при экспорте CSV-файл имеет следующую структуру (Рис. 2.1):

|                       | . 🖬 🤊                | - (× -> ⇒                                                     | loca                                                     | lization.csv - Microsoft Excel                                                                                                    |                                                    | <b>– – X</b>  |
|-----------------------|----------------------|---------------------------------------------------------------|----------------------------------------------------------|----------------------------------------------------------------------------------------------------|----------------------------------------------------|---------------|
| <b>I</b> <sup>™</sup> | Menus                | Главная Вс                                                    | тавка Разметка страницы                                  | Формулы Данные Реценз                                                                                                    | ирование Вид Надстройки                            | 🔞 – 📼 🗙       |
| Буф                   | ставить<br>осробмена | Саlibri •<br>Ж <u>К Ч</u> •<br>Ш • <u></u> • <u></u><br>Шрифт | 11 • = = = = = =<br>А` А`<br>↓ = = = = =<br>Быравнивание | <ul> <li>Общий ▼</li> <li>№ 000</li> <li>№ 4000</li> <li>№ 4000</li></ul> | авить т<br>лить т<br>омат т<br>сйки Редактирование | тии<br>лить т |
|                       | F1                   | - (*                                                          | $f_{x}$                                                  |                                                                                                    |                                                    | ×             |
|                       | А                    | В                                                             | С                                                        | D                                                                                                    | E                                                  | F             |
| 1                     | prefix               | postfix                                                       | id                                                       | lang.ru                                                                                                    | lang.en                                            |               |
| 2                     | bitrix               | include.lang                                                  | Kernel.Yes                                               | Да                                                                                                    | Yes                                                | T             |
| 3                     | bitrix               | include.lang                                                  | Kernel.No                                                | Нет                                                                                                    | No                                                 |               |
| 4                     | bitrix               | include.lang                                                  | Kernel.Cancel                                            | Отменить                                                                                                    | Cancel                                             |               |
| 5                     | bitrix               | include.lang                                                  | Kernel.OK                                                | ОК                                                                                                    | ОК                                                 |               |
| 6                     | bitrix               | include.lang                                                  | Kernel.Save                                              | Сохранить                                                                                                    | Save                                               |               |
| 7                     | bitrix               | include.lang                                                  | Kernel.Apply                                             | Применить                                                                                                    | Apply                                              |               |
| 8                     | bitrix               | include.lang                                                  | Kernel.Add                                               | Добавить                                                                                                    | Add                                                |               |
| 9                     | bitrix               | include.lang                                                  | Kernel.Delete                                            | Удалить                                                                                                    | Delete                                             |               |
| 10                    | bitrix               | include.lang                                                  | Kernel.Insert                                            | Вставить                                                                                                    | Insert                                             |               |
| 11                    | bitrix               | include.lang                                                  | Kernel.Edit                                              | Редактировать                                                                                                    | Edit                                               |               |
| 12                    | bitrix               | include.lang                                                  | Kernel.Copy                                              | Копировать                                                                                                    | Сору                                               |               |
| 13                    | bitrix               | include.lang                                                  | Kernel.View                                              | Просмотреть                                                                                                    | View                                               |               |
| 14                    | bitrix               | include.lang                                                  | Kernel.Paste                                             | Вставить                                                                                                    | Paste                                              |               |
| 15                    | bitrix               | include.lang                                                  | Kernel.Find                                              | Найти                                                                                                    | Find                                               |               |
| 16                    | bitrix               | include.lang                                                  | Kernel.Error                                             | Ошибка                                                                                                    | Error                                              |               |
| 17                    | bitrix               | include.lang                                                  | Kernel.Information                                       | Информация                                                                                                    | Information                                        |               |
| 18                    | bitrix               | include.lang                                                  | Kernel.Back                                              | Назад                                                                                                    | Back                                               |               |
| 19                    | bitrix               | include.lang                                                  | Kernel.Next                                              | Далее                                                                                                    | Next                                               |               |
| 20                    | bitrix               | include.lang                                                  | Kernel.Reset                                             | Сбросить                                                                                                    | Reset                                              |               |
| 21                    | bitrix               | include.lang                                                  | Kernel.Default                                           | По умолчанию                                                                                                    | Default                                            | -             |
| H.                    |                      | alization 🤇 🕲 🖉                                               |                                                          | I 4                                                                                                    |                                                    | ► Î           |
| Гот                   | 060                  |                                                               |                                                          |                                                                                                    | 100% 🕞 🛄                                           | ŪŪ ,;i        |

Рис. 2.1 Вид CSV-файла в MS Excel

- Первую строку занимают названия столбцов наличие этой строки обязательно:
  - prefix путь к языковому файлу до папки lang/<название\_языка>;
  - postfix путь к языковому файлу после папки lang/<название\_языка>;
  - id идентификатор языковой фразы в файле;
  - lang.<название\_языка> локализация фразы для языка.
- Для удобства восприятия фразы разграничены пустыми строками (prefix, postfix и id не заданы) эти строки игнорируются при импорте.

<u> Лримечание:</u> значения в столбцах prefix, postfix и id изменять не нужно.

**Microsoft Excel** имеет средства для фильтрации данных. Можно выбрать из файла только те фразы, для которых нет перевода.

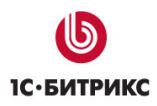

Чтобы выполнить полную локализацию, например, для немецкого языка, нужно добавить свой столбец **lang.de**, и в этот столбец внести соответствующие переводы фраз.

**Примечание:** если осуществляется не полная локализация (например, только локализация выбранного модуля), то необходимо перевести **либо**:

- все фразы, за исключением фраз с префиксами (поле prefix в таблице) bitrix/modules/<ums\_modyля>/system, т.к. такие фразы относятся к дистрибутивам модулей и дублируют уже существующие фразы из других папок;
- все фразы, у которых префикс начинается с bitrix/modules/<имя\_модуля>.

▲ Примечание: чтобы работать с CSV-файлами программно, необходимо подключить в .NET коде файл с программой как сборку и использовать методы класса Bitrix.Refactor.ExcelCsv.

### Глава 3. Импорт локализации

Перед импортом локализации необходимо подготовить CSV-файл в формате Юникод с разделителями в виде табуляции. Такой файл можно получить при сохранении в **Microsoft Excel** файла в формате **Текст Юникод**.

Чтобы выполнить импорт локализуемых файлов выполните следующее:

- Ø Запустите программу BitDotNet Refactor.
- Ø В поле Путь к корню сайта укажите путь к корню вашего сайта (Рис. 1.2).
- Ø Нажмите на кнопку Загрузить из CSV.
- Ø Укажите путь к сохраненному CSV-файлу с выполненным переводом фраз.
- Ø Нажмите кнопку Открыть. В открывшемся окне нажмите кнопку (Рис. 3.1):

| Импорт |                                                                                                    |
|--------|----------------------------------------------------------------------------------------------------|
| ?      | Сейчас будет произведен импорт локализации в текущий сайт с<br>обновлением существующих языковых файлов или с полной<br>перезаписью языковых файлов. Провести импорт с обновлением<br>существующих файлов? |
|        | Да Нет Отмена                                                                                                    |

Рис. 3.1 Выбор способа импорта

- Да чтобы дополнить существующую локализацию фразами из CSV-файла. В типовом случае выберите этот вариант.
- **Нет** чтобы полностью заместить локализацию на содержимое CSV-файла. Это необходимо, когда происходит очистка локализации от лишних фраз.

По завершению импорта данных программа выдаст сообщение об успешном импорте (Рис. 3.2):

| Импорт                        | x |
|-------------------------------|---|
| Импортирование прошло успешно |   |
| ОК                            |   |

Рис. 3.2 Сообщение об успешном импорте

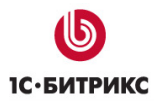

Дополнительно программа позволяет сравнить два существующих файла на наличие одинаковых фраз (кнопка **Сравнить CSV**) (Рис. 3.3):

| 🖳 Сравнение | CSV файлов с локализацией 📃 🎫 |
|-------------|-------------------------------|
| Файл 1:     |                               |
| Файл 2:     |                               |
| Языки:      | ru .                          |
| Доп. языки: | en                            |
| Выборка     | 📝 Уникальные для файла #1     |
|             | Уникальные для файла #2       |
|             | Различающиеся для файлов      |
|             | Общие для файлов              |
|             | Сравнить Закрыть              |

Рис. 3.3 Сравнение CSV-файлов с локализацией

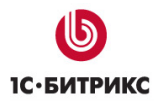

## Заключение

В руководстве были рассмотрены основные шаги по локализации продукта "1С-Битрикс: Управление сайтом ASP.NET".

Возникающие вопросы можно задавать в форуме на сайте компании "1С-Битрикс":

http://dev.1c-bitrix.ru/community/forums/

или же решать в рамках технической поддержки компании:

http://dev.1c-bitrix.ru/support/